## Система лицензирования и защиты конфигураций платформы 1С:Предприятие 8, версия 3.0

## Установка программных ключей и получение резервных кодов активации

| Общие положения                                                  | 1  |
|------------------------------------------------------------------|----|
| Необходимость использования актуальных версий СЛК                | 2  |
| Режим работы Центра Лицензирования                               | 2  |
| Консоль сервера                                                  | 3  |
| Установка лицензий                                               | 5  |
| Обновление / восстановление лицензий                             | 11 |
| Получение резервных кодов активации                              | 13 |
| Приложение: Перенос лицензии с одного компьютера на другой       | 17 |
| Приложение: Перенос лицензии с компьютера на аппаратный носитель | 18 |
| Приложение: Освобождение используемого аппаратного носителя      | 20 |
| Приложение: Параметры привязки к компьютеру                      | 21 |
| Приложение: Расположение файлов программных ключей               | 21 |

## Общие положения

Программный ключ СЛК представляет собой лицензии СЛК, «привязанные» к определенному носителю (компьютеру или неактивированному аппаратному ключу) и сохраняющими работоспособность только на этом носителе.

**Неактивированный аппаратный ключ** или **аппаратный носитель лицензий** может быть использован для переноса уже установленного на компьютере программного ключа (подробнее см. **перенос лицензий с компьютера на аппаратный носитель**)

Привязка к носителю выполняется при установке программного ключа, которая осуществляется при помощи специального кода активации - последовательности из 20 цифр и латинских букв от А до Z, например:

0114-6081-3660-7704-5030 3LXC-2MRZ-K7YR-71TN-RVJH

Каждый код активации может быть использован только один раз. В случае изменения конфигурации компьютера или необходимости переноса на другой носитель (компьютер или неактивированный аппаратный ключ) необходимо использовать резервные коды.

Получение резервных кодов возможно автоматически, при условии доступности ключей в консоли сервера СЛК.

При получении резервного кода активации для ключа, установленного на аппаратном носителе (неактивированном ключе), аппаратный носитель освобождается – становится доступен для установки другого ключа.

См. также Консоль сервера, Параметры привязки, Получение резервных кодов активации.

### Необходимость использования актуальных версий СЛК

Рекомендуется использовать актуальную на данный момент версию СЛК:

- Только в актуальных версиях СЛК может быть реализована поддержка последних версий как платформы 1С:Предприятия, так и ОС;
- Только в актуальных версиях СЛК могут быть учтены / закрыты уязвимости в защите;
- Только в актуальных версиях СЛК добавляется функционал, облегчающий / упрощающий пользователю использование (например, самостоятельное получение резервных кодов или возможность управления сеансами информационных баз, использующими лицензии).

СЛК 3.0 полностью совместима с предыдущими версиями СЛК (начиная с СЛК 2.0), при условии правильно выполненного обновления.

Рекомендуется всегда использовать актуальную версию СЛК, даже если разработчик конфигурации включил в ее макет устаревшую версию. Обновление до актуальной версии выполняется **без внесения изменений в конфигурацию**.

См. также Инструкцию по обновлению предыдущих версий, где приведены подобные примеры.

## Режим работы Центра Лицензирования

Установка программного ключа возможна несколькими способами: автоматически через Интернет, при помощи файлового запроса и по телефону.

Обработка запросов автоматической активации и запросов через сайт осуществляется круглосуточно без выходных дней.

Обработка запросов по электронной почте и телефону осуществляется с 10.00 до 18.00 по московскому времени по рабочим дням (по распорядку московских предприятий).

## Консоль сервера

Установка / обновление лицензий и получение резервных кодов активации выполняется при помощи консоли сервера, которая доступна при помощи веб браузера по адресу и порту сервера СЛК. Например, на локальном компьютере при использовании стандартного порта адрес консоли будет http://localhost:9099

| Сервер СЛК                                 | 3.0.15.7531                                       |                                |               |                 |
|--------------------------------------------|---------------------------------------------------|--------------------------------|---------------|-----------------|
| DESKTOP-5Q0VBAE (                          | 192.168.5.108) : 9099, Windows 10 10.0.16299 (x86 | _64), Серий: 875 (25.04.2018), | Драйвер USB к | люча 10.1.12.70 |
| Главная                                    | Главная                                           | 🗹 Лицензии / ключи             | 🗹 Сеансы      | ✓ Соединения    |
| Установка<br>лицензий                      | Данные не обнаружены                              |                                |               |                 |
| Обновление /<br>восстановление<br>лицензий |                                                   |                                |               |                 |
| Ответ из Центра<br>Лицензирования          |                                                   |                                |               |                 |
| Документация и<br>ссылки                   |                                                   |                                |               |                 |
| Информация о<br>системе                    |                                                   |                                |               |                 |
| Параметры 😯                                |                                                   |                                |               |                 |
|                                            |                                                   |                                |               |                 |
|                                            |                                                   |                                |               |                 |
|                                            |                                                   |                                |               |                 |
|                                            |                                                   |                                |               |                 |
|                                            |                                                   |                                |               |                 |
|                                            |                                                   |                                |               |                 |

Для OC Windows ссылка на консоль добавляется в меню «Пуск» при установке сервера СЛК:

Пуск – Программы – СЛК – 3.0 – Консоль сервера (браузер по умолчанию)

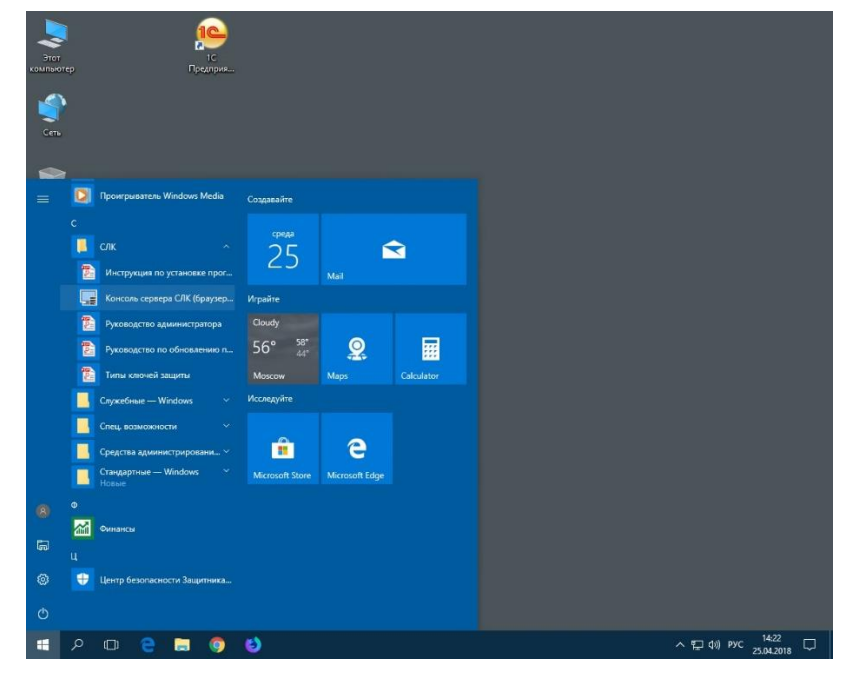

Windows Server 2016

Для OC Linux с графическим окружением ссылка на консоль добавляется в меню приложений при установке сервера СЛК:

Приложения – Системные / Офис – Консоль сервера СЛК (браузер по умолчанию)

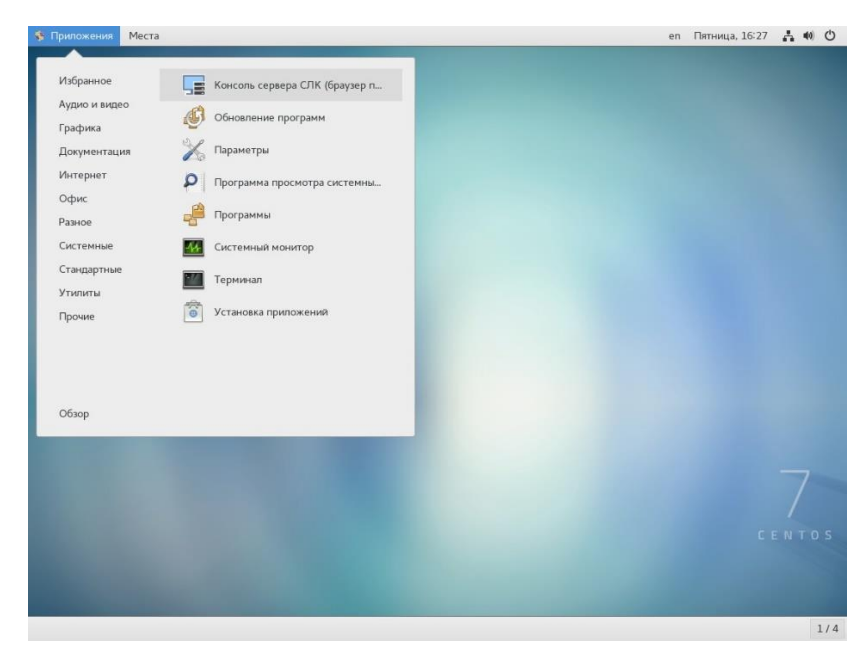

CentOS 7

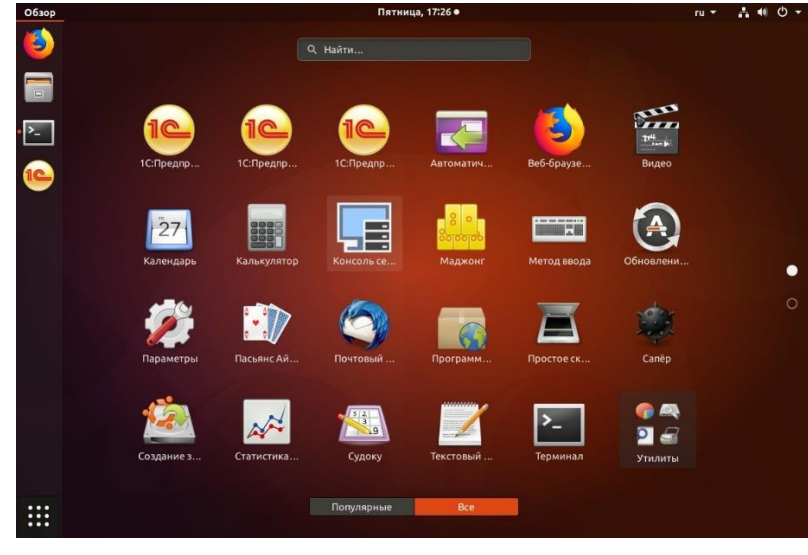

Ubuntu 17.10

### Пароль по умолчанию

По соображениям безопасности некоторые операции (изменение настроек, получение резервных кодов) по умолчанию требует авторизации, поэтому при обращении к ним будут запрошены имя пользователя и пароль.

Рекомендуется не отключать авторизацию и изменить имя пользователя и пароль по умолчанию.

По умолчанию используются имя пользователя **admin** и пароль **admin**.

## Установка лицензий

#### Автоматически через Интернет

При наличии Интернета это самый простой способ, при котором запрос в Центр Лицензирования и установка ключа выполняются автоматически. Для выполнения автоматической установки необходимо:

 Открыть консоль сервера СЛК (см. выше), перейти в раздел «Установка лицензий» и ввести данные лицензии (код активации, ИНН/КПП) и выбрать место установки на компьютере сервера СЛК или аппаратном носителе (неактивированном ключе защиты):

| Сервер СЛК                 | 3.0.15.7531                             | 0 16299 (x86 64) Cenui  | a: 875 (25.04.2018) | Anaŭsen IISB kok  | ua 10.1.1 | 2.1 |
|----------------------------|-----------------------------------------|-------------------------|---------------------|-------------------|-----------|-----|
| DESITOR SQUUDE (           | 221200.312007 - 30395 - Millions 10 10. | 0.10299 (x00_04), Copin |                     | Abanach 030 kind  |           | 6   |
| Главная                    | Установка лицензий                      |                         |                     |                   |           |     |
|                            | Код активации                           |                         |                     |                   |           |     |
| Установка                  | 5719-4003-7049-7646-3746                |                         |                     |                   |           |     |
| лицензий                   | инн                                     |                         |                     |                   |           |     |
| Обновление /               | 7605860477                              |                         |                     |                   |           |     |
| восстановление<br>лицензий | клп                                     |                         |                     |                   |           |     |
| Ответ из Центра            |                                         |                         |                     |                   |           |     |
| Лицензирования             | Место установки                         |                         |                     |                   |           |     |
| Информация о<br>системе    | Установить автоматически че             | рез Интернет Создать    | файловый запрос     | Установить по т   | елефону.  |     |
| Параметры 🖓                |                                         |                         |                     |                   | Очистит   | ь   |
|                            | Инструкция по установке прог            | раммных ключей и получ  | ению резервных коди | ов активации (PDF | )         |     |
|                            |                                         |                         |                     |                   |           |     |

При установке на аппаратном носителе (неактивированном ключе) будет выполнена подготовка этого аппаратного ключа для работы с соответствующей конфигурацией и пользователь получит аналог обычного, уже активированного, аппаратного ключа

2. Нажать «Установить автоматически через Интернет» для выполнения установки, в случае успеха будут отображены данные установленного ключа:

|                                                                                                    | :9099/reply                                                                 |                                                                                                    |          | \$  |
|----------------------------------------------------------------------------------------------------|-----------------------------------------------------------------------------|----------------------------------------------------------------------------------------------------|----------|-----|
| Сервер СЛК<br>DESKTOP-SQOVBAE (1                                                                         | 3.0.15.7531<br>92.168.5.108) : 9099, Wind                                   | dows 10 10.0.16299 (x86_64). Серий: 875 (25.04.2018). Драйвер USB ключа                                                                                                    | 10.1.12. | 703 |
| Главная                                                                                                  | Установка ли                                                                | цензий - Ключ С/Н 7131764 успешно установ                                                                                                    | влен     |     |
| Установка<br>пицензий<br>Обновление /<br>восстановление<br>пицензий<br>Ответ из Центра<br>Лицензирования | С/Н 7131764, Ос<br>Серия:<br>Тип:<br>Имя:<br>Активирован:<br>Код активации: | новной (лицензий: 5), Per.Nº 200, ИНН 7605860477, Доступен<br>6728<br>Програмтный (6.0)<br>С: IVrogrambata/LCULence(Data)6728.7131764.Bence<br>01.09.2017 11/241.15<br>5719-4003-7049-7646-3746 | ^        |     |

## При помощи файлового запроса

Этот способ используется, если компьютер, на котором выполняется установка ключа, не подключен к Интернету или доступ к Центру Лицензирования невозможен (например, из-за блокировки в настройках прокси-сервера).

В этом случае необходимо сформировать файловый запрос, отправить его в Центр Лицензирования по электронной почте или на сайте http://prom.licencecenter.ru/, получить из Центра Лицензирования ответ и установить его.

Самостоятельная обработка запросов на сайте не привязана к работе операторов Центра Лицензирования и возможна круглосуточно без выходных дней. Обработка запроса по электронной почте может занять продолжительное время.

#### Создание запроса

Для формирования запроса необходимо:

- 1. Открыть консоль сервера СЛК, перейти в раздел «Установка лицензий» и ввести данные лицензии (см. выше)
- 2. Нажать «Создать файловый запрос...» для формирования запроса:

| Compon CIII                                                                                                    | 2 0 1E 7E2                                                                                                    | 1                                                                                                    |                         |                              | ,         |
|----------------------------------------------------------------------------------------------------|----------------------------------------------------------------------------------------------------|----------------------------------------------------------------------------------------------------|-------------------------|------------------------------|-----------|
| CEPBED CJIK                                                                                                    | 3.0.15./53                                                                                                    | 31 Windows 10 10 0 16200 (v8                                                                                                    | 15 54) Conuğ: 875 (25   | 04 2018) / Лазйвер USB коюча | 10 1 12 7 |
| residion significant (s                                                                                                    | 21100101100) 1 90                                                                                                    | 55) Millions 10 1010110255 (Ac                                                                                                    | 0_01); Cupini: 070 (20. | orizozoj, gpunospioso kilora | 10111111  |
| лавная                                                                                                    | Установ                                                                                                    | ка лицензий - Фай                                                                                                    | ловый запрос            |                              |           |
| Котановка<br>лицензий<br>Посстанопление<br>Госстанопление<br>цинезий<br>Этиет из Цинтра<br>Пицензирования<br>Сылки<br>и<br>Сыркунентация и<br>сылки<br>и<br>сырова<br>и стене<br>Таранетры | Licence Query<br>BGIN LI<br>UqYmKXKL126<br>FPDu2gu3223<br>PDU2gu3223<br>WBUALXgKV5<br>WBUALXgKV5<br>SCV0/049HI11<br>EG17yAu222pp<br>SDDMdonusthc7<br>SDDMdonusthc7<br>SDDMdonusthc7<br>SDDMdonusthc7<br>SDCMdonusthc7<br>SDCM | (Install, 6728.7131764.2, 3.0<br>CENC QUERY<br>CALL CONTROL CONTROL CONTROL<br>CONTROL CONTROL CONTROL<br>CONTROL CONTROL CONTROL<br>CONTROL CONTROL CONTROL<br>CONTROL CONTROL CONTROL<br>CONTROL CONTROL<br>CONTROL CONTROL<br>CONTROL CONTROL<br>CONTROL CONTROL<br>CONTROL CONTROL<br>CONTROL CONTROL<br>CONTROL CONTROL<br>CONTROL<br>CON | 15.7531)                |                              | •         |
|                                                                                                    |                                                                                                    | Копировать в буфер обмена                                                                                                    | Сохранить в файл        | Перейти к установке ответа   | Назад     |
|                                                                                                    | 🔎 Инструкци<br>💼 Центр Лиц<br>💌 katran@10                                                                                                    | ия по установке программных кл<br>цензирования Конфигураций 🥳<br>2.ru                                                                                                    | зючей и получению резе  | арвных кодов активации (PDF) |           |

Полученный запрос необходимо сохранить в файл или скопировать его в буфер обмена и отправить в Центр Лицензирования по электронной почте на адрес katran@1c.ru.

В случае успешной обработке запроса в Центре Лицензирования будет прислан соответствующий файл ответа.

или обработать самостоятельно на сайте Центра Лицензирования. Для самостоятельной обработки откройте сайт http://prom.licencecenter.ru/ и вставьте полученный запрос в поле ввода и нажмите «Обработать»:

| C O He source area licensector ou                                                                                                    |  |      |
|----------------------------------------------------------------------------------------------------|--|------|
| C O He защищено   promulcencecenter.ru                                                                                                    |  |      |
|                                                                                                    |  |      |
| центр лицензирования слк                                                                                                    |  |      |
| <ul> <li>Система лицензирования и защиты конфигурации платформы 1С:Предприятие 8</li> </ul>                                                                                                    |  |      |
| Ссылки для загрузки                                                                                                    |  |      |
| СЛК 3.0.15.7529                                                                                                    |  |      |
| СЛК 3.0: Инструкция по установке программных ключей и получению резервных кодов активации                                                                                                    |  |      |
| СЛК 3.0: Инструкция по обновлению предыдущих версий                                                                                                    |  |      |
| СЛК 3.0: Руководство администратора                                                                                                    |  |      |
| Драйвер USB ключа защиты 10.1.11.701                                                                                                    |  |      |
| Программа определения USB ключей                                                                                                    |  |      |
| C/IK 2.1.8.460                                                                                                    |  |      |
| СЛК 2.1: Инструкция по установке программных ключей                                                                                                    |  |      |
| Licence Query (Install, 6728.7131764.2, 3.0.15.7531)                                                                                                    |  |      |
| Licence Query (Install, 6728.7131764.2, 3.0.15.7531)                                                                                                    |  |      |
| Licence Query (Install, 6728.7131764.2, 3.0.15.7531)BEGINL LICENCE QUERY INSTALLY AND A CONTRACT AND A CONTRACT AND                                                                                               |  |      |
| Licence Query (Install, 6726.7131764.2, 30.415.7531)<br>66011 LICENCE QUERY.<br>UQYMeXAVCLIZECNEVMERSK/MGILCONSA/POLIZEYSCK33E6qevH5aKEHopEoSI/hyd<br>FPPLzgueZZG/UKNEVF/NUWF5QUEVGA/POLIZEYSCK33E6qevH5aKEHopEoSI/hyd<br>FPPLzgueZZG/UKNEVF/NUWF5QUEVGA/POLIZEYSCK33E6qevH5aKEHopEoSI/hyd<br>FPPLzgueZZG/UKNEVF/NUWF5QUEVGA/POLIZEYSCK33E6qevH5aKEHopEoSI/hyd<br>FPPLzgueZZG/UKNEVF/NUWF5QUEVGA/POLIZEYSCK33E6qevH5aKEHopEoSI/hyd<br>FPPLzgueZZG/UKNEVF/NUWF5QUEVGA/POLIZEYSCK33E6qevH5aKEHopEoSI/hyd<br>FPPLzgueZZG/UKNEVF/NUWF5QUEVGA/POLIZEYSCK33E6qevH5aKEHopEoSI/hyd<br>FPPLzgueZZG/UKNEVF/NUWF5QUEVGA/POLIZEYSCK33E6qevH5aKEHopEoSI/hyd<br>FPPLzgueZZG/UKNEVF/NUWF5QUEVGA/POLIZEYSCK33E6qevH5aKEHopEoSI/hyd<br>FPPLzgueZZG/UKNEVF/NUWF5QUEVGA/POLIZEYSCK33E6qevH5aKEHopEoSI/hyd<br>FPPLzgueZZG/UKNEVF/NUWF5QUEVGA/POLIZEYSCK33E6qevH5aKEHopEoSI/hyd<br>FPPLzgueZZG/UKNEVF/NUWF5QUEVGA/POLIZEYSCK33E6qevH5aKEHopEoSI/hyd<br>FPPLzgueZZG/UKNEVF/NUWF5QUEVGA/POLIZEYSCK33E6qevH5aKEHopEoSI/hyd<br>FPPLzgueZZG/UKNEVF/NUWF5QUEVGA/POLIZEYSCK33E6qevH5aKEHopEOSI/hyd<br>FPLZgueZZG/UKNEVF/NUWF5QUEVGA/POLIZEYSCK3E6qevH5aKEHopEOSI/hyd<br>FPLZgueZZG/UKNEVF/NUWF5QUEVGA/POLIZEYSCK3E6qUEVGA/POLIZEYSCK3E6<br>FPLZgueZZG/UKNEVF/NUWF5QUEVGA/POLIZEYSCK3E6<br>FPLZgueZZG/UKNEVF/NUWF5QUEVGA/POLIZEYSCK3E6<br>FPLZgueZZG/UKNEVF/NUWF5QUEVGA/POLIZEYSCK3E6<br>FPLZgueZZG/UKNEVF/NUWF5QUEVGA/POLIZEYSCK3E6<br>FPLZgueZZG/UKNEVF/NUWF5QUEVGA/POLIZEYSCK3E6<br>FPLZgueZZG/UKNEVF/NUWF5QUEVGA/POLIZEYSCK3E6<br>FPLZgueZZG/UKNEVF/NUWF5QUEVGA/POLIZEYSCK3E6<br>FPLZgueZZG/UKNEVF/NUWF5QUEVGA/POLIZEYSCK3E6<br>FPLZgueZZG/UKNEVF/NUWF5QUEVGA/POLIZE<br>FPLZgueZZG/UKNEVF/NUWF5QUEVGA/POLIZE<br>FPLZgueZZG/UKNEVF/NUWF5QUEVGA/POLIZE<br>FPLZgueZZG/UKNEVF/NUWF5QUEVGA/POLIZEYSCK3E6<br>FPLZgueZZG/UKNEVF/NUWF5QUEVGA/POLIZE/POLIZE<br>FPLZgueZZG/UKNEVF/NUWF5QUEVGA/POLIZE/POLIZE/                            |  |      |
| Licence Query (Instell, 6728.733764.2, 3.0.15.7531)<br>BGDN LICENCE QUERV<br>QVYMEXACLIZEGN3/migRX/gBIG1056/uPUI2xY5CK3316gxvH5aXEHopEd51/hyd<br>PRULgaJCC21/KCHef/MyRXPF-0hydBGG104K8029587/sgm11650nz36518keEP<br>rfmC26JC/marked/s15/1154E+AUCAEHB0022/gW7HPAGL/MC1FAba/streffeb<br>rfmC26JC/marked/s15/1154E+AUCAEHB0022/gW7HPAGL/MC1FAba/streffeb<br>rfmC26JC/marked/s15/1154E+AUCAEHB0022/gW7HPAGL/MC1FAba/streffeb<br>rfmC26JC/marked/s15/1154E+AUCAEHB0022/gW7HPAGL/MC1FAba/streffeb<br>rfmC26JC/marked/s15/1154E+AUCAEHB0022/gW7HPAGL/MC1FAba/streffeb<br>rfmC26JC/marked/s15/1154E+AUCAEHB0022/gW7HPAGL/MC1FAba/streffeb<br>rfmC26JC/marked/s15/1154E+AUCAEHB0022/gW7HPAGL/MC1FAba/streffeb<br>rfmC26JC/marked/s15/1154E+AUCAEHB0022/gW7HPAGL/MC1FAba/streffeb<br>rfmC26JC/marked/s15/1154E+AUCAEHB0022/gW7HPAGL/MC1FAba/streffeb<br>rfmC26JC/marked/s15/1154E+AUCAEHB0022/gW7HPAGL/MC1FAba/streffeb<br>rfmC26JC/marked/s15/1154E+AUCAEHB0022/gW7HPAGL/MC1FAba/streffeb<br>rfmC26JC/marked/s15/1154E+AUCAEHB0022/gW7HPAGL/MC1FAba/streffeb<br>rfmC26JC/marked/s15/1154E+AUCAEHB0022/gW7HPAGL/MC1FAba/streffeb<br>rfmC26JC/marked/s15/1154E+AUCAEHB0022/gW7HPAGL/MC1FAba/streffeb<br>rfmC26JC/marked/s15/1154E+AUCAEHB0022/gW7HPAGL/mc1FAba/streffeb<br>rfmC26JC/marked/s15/1154E+AUCAEHB0022/gW7HPAGL/mc1FAba/streffeb<br>rfmC26JC/marked/s15/1154E+AUCAEHB0022/gW7HPAGL/mc1FAba/streffeb<br>rfmC26JC/marked/s15/1154E+AUCAEHB0022/gW7HPAGL/mc1FAba/streffeb<br>rfmC26JC/marked/s15/1154E+AUCAEHB0022/gW7HPAGL/mc1FAba/streffeb<br>rfmC26/mc1Faba/streffeb<br>rfmC26/mc1Faba/streffeb |  |      |
| Licence Query (Instell, 6728.7131764.2, 3.0.15.7531)<br>BGGTN LICENCE QUERV<br>UQYVERX4XL'SIGLINHINGRK'INGILEDHSd/vPUIZsYSCK316qxVH5AXEHoptoSi/hys<br>FPUIZguJCC21WC1HoffyMU37FH0JyWG5QtUK0519587/sgm1TG6Bns2d518k0EF<br>FPUIZguJCC21WC1HoffyAU07FH0JWG5QtUK0519587/sgm1TG6Bns2d518k0EF<br>FPUIZguJCC21WC1HoffyAU07FH0JWG5CK05B0KC7FfiAx21B1ju261bF5H4<br>yqGCVLBRUxr4Hg12EdbcC2EDHAHohf9/S540WC17FfiAx21B1ju261bF5H4<br>yqGCVLBRUxr4Hg12EdbcC2EDHAhohf9/S540WC17FfiAx21B1ju261bF5H4<br>yqGCVLBRUxr4Hg12EdbcC2EDHAhohf9/S540WC17FfiAx21B1ju261bF5H4<br>yqGCVLBRUxr4Hg12EdbcC2EDHAhohf9/S540WC17FfiAx21B1ju261bF5H4<br>yqGCVLBRUxr4Hg12EdbcC2EDHAhohf9/S540WC17FfiAx21B1ju261bF5H4<br>yqGCVLBRUxr4Hg12EdbcC2EDHAhohf9/S540WC17FfiAx21B1ju261bF5H4<br>yqGCVLBRUxr4Hg12EdbcC2EDHAhohf9/S540WC17FfiAx21B1ju261bF5H4<br>yqGCVLBRUxr4Hg12EdbcC2EDHAhohf9/S540WC17FfiAx21B1ju261bF5H4<br>yqGCVLBRUxr4Hg12EdbcC2EDHAhohf9/S540WC17FfiAx21B1ju261bF5H4<br>yqGCVLBRUxr4Hg12EdbcC2EDHAhohf9/S540WC17FfiAx21B1ju261bF5H4<br>yqGCVLBRUxr4Hg12EdbcC2EDHAhohf9/S540WC17FfiAx21B1ju261bF5H4<br>yqGCVLBRUxr4Hg12EdbcC2EDHAhohf9/S540WC17FfiAx21B1ju261bF5H4<br>yqGCVLBRUxr4Hg12EdbcC2EDHAhohf9/S540WC17FfiAx21B1ju261bF5H4<br>yqGCVLBRUxr4Hg12EdbcC2EDHAhohf9/S540WC17FfiAx21B1gVL2BUXFFIAX21B1gVL2BH5H4<br>YGCVLBRUXr4Hg12EdbcC2EDHAhohf9/S540WC17FfiAx21B1gVL2BH5H4<br>YGCVLBRUXFFIAXAF4B1ZEdbcC2EDHAAAF4AHAAAF475H4DF340C90C18UXFFFiAX21D1<br>HANF47FAF47FAF47FAF47FAF47FAF47F47F47F47F47F47F47F47F47F47F47F47F47F                                                                                                    |  |      |
| Licence Query (Install, 622.713764.2, 5.0.15.753)<br>                                                                                                    |  |      |
| Licence Query (Install, 622.7.13764.2, 5.0.15.7533)<br>                                                                                                    |  |      |
| Licence Query (Install, 622.733764.2, 5.0.435.7533)<br>                                                                                                    |  |      |
| Licence Query (Install, 622.733784.2, 5.0.457.753)<br>                                                                                                    |  |      |
| Licence Query (Install, 622.733764.2, 5.0.457.753)<br>                                                                                                    |  | • 10 |
| Licence Query (Install, 622.7.13784.2, 5.0.15.7531)                                                                                                    |  | • 12 |
| Licence Query (Install, 622.733764.2, 5.0.15.7533)<br>                                                                                                    |  | • 8  |
| Licence Query (Install, 622.7.13784.2, 5.8.15.7531)<br>                                                                                                    |  | • 1  |
| Licence Query (Install, 622.733764.2, 5.0.457.753)<br>Licence Query (Install, 622.733764.2, 5.0.457.753)<br>Licence Query (Install, 622.7376.0000000000000000000000000000000000                                                                                                    |  | •    |
| Licence Query (Install, 622.7.13784.2, 5.8.15.7531)<br>                                                                                                    |  | • 4  |
| Licence Query (Install, 622.7.13784.2, 5.0.15.7531)<br>                                                                                                    |  | ·    |

Результат обработки будет отображен на этой же странице под полем ввода:

| () promilicencecenter.ru/reply                                                                                                    |      |  |
|----------------------------------------------------------------------------------------------------|------|--|
| ( promatence center a (hep))                                                                                                    |      |  |
| Пентр лицензирования СЛК                                                                                                    |      |  |
| Система лицензирования и защиты конфигураций платформы 1С:Предприятие 8                                                                                                    |      |  |
|                                                                                                    |      |  |
| Ссылки для загрузки                                                                                                    |      |  |
| ДЛК 3.0.15.7531                                                                                                    |      |  |
| ЭЛК 3.0: Инструкция по установке программных ключей и получению резервных кодов активации                                                                                                    |      |  |
| ЭЛК 3.0: Инструкция по обновлению предыдущих версий                                                                                                    |      |  |
| INK 3.0: Руководство администратора                                                                                                    |      |  |
| араивер озы ключа защиты то.т.тт.701                                                                                                    |      |  |
| программа определения ОЗВ ключей                                                                                                    |      |  |
| Обработка файлового запроса (активация / получение резервного кол                                                                                                    | 1a / |  |
| восстановление лицензий)                                                                                                    |      |  |
|                                                                                                    |      |  |
| Текст запроса                                                                                                    |      |  |
|                                                                                                    |      |  |
|                                                                                                    |      |  |
|                                                                                                    |      |  |
| Обработать                                                                                                    |      |  |
| Обработать                                                                                                    |      |  |
| Обработать<br>Программный клюц С/Н 7131764 успешно активирован:                                                                                                    |      |  |
| Обработать<br>Обработать<br>Программный ключ С/Н 7131764 услешно активирован:<br>серия 6728, Основной (5 лицензий)<br>5719-4003-7049-7646-3746                                                                                                    |      |  |
| Обработать                                                                                                    |      |  |
| Обработать<br>Программный ключ С/Н 7131764 успешно активирован:<br>Сруги 6728. Основной (5 лицензий)<br>5719-4003-7049-7646-3746<br>Licence Reply (Install, 6728.7131764.2)                                                                                                    |      |  |
| Обработать<br>Сррия 6728, Основной (3 лицении)<br>Брия 6728, Основной (3 лицении)<br>513-4003-7049-7646-3746<br>Licence Reply (Install, 6728.7131764.2)<br>                                                                                                    |      |  |
| Обработать                                                                                                    |      |  |
| Обработать<br>Программный ключ С/Н 7131764 успешно активирован:<br>Серии 6728, Основной (5 лиценский)<br>S19-4003-7049-7846-3746<br>Licence Reply (Install, 6728.7131764.2)<br>                                                                                                    |      |  |
| Обработать                Фрограммнирый ключ С/Н 7131764 успешню активирован:<br>Серия 6728, Основной (5 лицензий)<br>5719-4003-7049-7646-3746                 Цсенсе Reply (Install, 6728.7131764.2)                 —                                                                                                    |      |  |
| OCpadorats  Poprasvenski Knou C/H 7131764 ycneuwo aktusuposan: Commo 6728, Ocwosewi (5 лициеники) 5719-4003-7049-7646-3746  Licence Reply (Install, 6728.7131764.2)BOTM LICENCE REPV guadiSH/F128/apalopolsantu-Maidaebeckowin85LFR&0y02BuhTx4HK2BcENPn0 prugUX-2xX1Bankeddccc+PhgBTP0f6x/30x53/9HLBma3V#6dx4LHZravTtv/ 01513F87B1B1660000+MOFTgna71syvW1254cbf128f71/vYH1ClilloApg KLhasxNI39PVFuq#7+RVJ2Xxn6FDVLVEN/MHKT2AP-C32E654vbj4F13beVigA                                                                                                    |      |  |
| OGpaGorats                • Программиный ключ С/Н 7131764 услешно активирован:<br>Серия 6728, Основной (5 лицензий)<br>5719-4003-7049-7646-3746                 Licence Reply (Install, 6728,7131764.2)                 —                                                                                                    |      |  |
| OCpadorans  Porparvenue Know C/H 7131764 ycneuwo aktiesuposawi Copun 6728. Ocionewo (5 niujensuk) 5719-4003-7049-7646-3746  Licence Reply (Install, 6728.7133764.2) BON LICENCE REPLY gradiSuff 2788/gradipokisiani/waligabeckski/sigs/gradistaliase/gradistaliase/gradistali                |      |  |
| OGpaGorats  Portpartness Know C/H 7131764 услешно активирован: Cppum 6728, Основной (5 лицензий) 5719-4003-7049-7646-3746  Licence Reply (Install, 6728.7131764.2)                                                                                                    |      |  |
| OOpaGotats                • Opprawneniał Know C/H 7131764 ycneuwo aktesuposaw:                                                                                                    |      |  |
| OGpaGorate<br>Port Control Control Contr |      |  |
| Objašoras           Overski pred 728. Ockolevilo (5 лицензи)<br>5719-4003-7049-7646-3746           Licence Reply (Install, 6728.7131764.2)                                                                                                    |      |  |
| Occusiona           Image: Constraints           Image: Constraints           <                                                                                                    |      |  |

Самостоятельная обработка запросов на сайте не привязана к работе операторов Центра Лицензирования и возможна круглосуточно без выходных дней. Обработка запроса по электронной почте может занять продолжительное время.

#### Установка ответа

Для установки полученного ответ необходимо:

1. Открыть консоль сервера СЛК (см. выше), перейти в раздел «Ответ из Центра Лицензирования» и загрузить полученный ответ:

| → C ③ localhos                                                | t:9099/reply                                                                                                    |                                                                                        |                                                                                                    |                               | 1              | ł  |
|---------------------------------------------------------------|----------------------------------------------------------------------------------------------------|----------------------------------------------------------------------------------------|----------------------------------------------------------------------------------------------------|-------------------------------|----------------|----|
| Сервер СЛК<br>DESKTOP-5Q0VBAE (1                              | 3.0.15.7531<br>92.168.5.108) : 9099, Windows 10 1                                                                                      | 10.0.16299                                                                             | (х86_64), Серий: 875 (                                                                                                    | 25.04.2018), Драйвер USB клк  | oya 10.1.12.7( | 03 |
| Главная                                                       | Ответ из Центра Л                                                                                                    | ицензи                                                                                 | прования                                                                                                    |                               |                |    |
|                                                               | Данные ответа                                                                                                    |                                                                                        |                                                                                                    |                               |                |    |
| Установка<br>лицензий                                         | Licence Reply (Install, 6728.7)                                                                                                    | 131764.2)                                                                              |                                                                                                    |                               |                |    |
| Обновление /<br>восстановление<br>лицензий<br>Ответ из Центра | <ul> <li>BOD AND AND AND AND AND AND AND AND AND AN</li></ul>                                                                          | beCskoHn85L<br>fGx/30v5s2j<br>yaYVR12CsAp<br>YLVEh/0HKT2<br>e22wvKAcdcv<br>NF8Upz5DUIA | FR60y0ZBwhTx4HK28cENPnQ<br>NNiRm9AY96x4zLH2rau7Tv/<br>DjT8gRT/1VY+lCiilLoAmqw<br>wIPvC3ZEaStvbjAFl3beVlq<br>SqUgkH+yIY4riR873v50rCA<br>fqasxSUjZxHPD5x60pRA4 | 2                             |                |    |
| пицензирования                                                | 04J92NZIQhc4z3aYS9Gjw/StbDruEI<br>fyeg/RaM1EuQ+DKmmRZIoKiwnRmMag<br>H1TD1arI2HYb94az8NupNXZUgnWM5nZ                                    | HBKKJHt1L1†<br>XBa/Wn6cxOU<br>ZOJg5aolK9i                                              | 0h8ndbQQHEY2nnEsncVjsrH<br>0uAoWeEvePo2utw3cVERT+N<br>PtwEdcsd+TYJxrLh+Q96HIG                                                                                |                               |                |    |
| Документация и<br>ссылки                                      | QpjSt7y35fK8Mc+IdEtp1viOwmNbqaH<br>oY3d4AwcLwaJaCsAfz4v2ZooveuoP21<br>SW2M1WqgN71VQvt04g2x3x0z/yumC01<br>800C9agca4aa0(55)0T0wcF08w5y3 | HANgnØRhrBE<br>To215kCLOn6<br>IuAdqVmaTdx<br>7u//aTdN0b4                               | hLRHx61+PCRPyNxW9fioBQ0<br>zKgBRVQOuxjrqoxn5nL9Q/U<br>x66mee1jB1Vf2j2x6A857vD<br>BoN7aV1eV/109=W5w0f6Fee                                                     |                               |                |    |
| Інформация о<br>системе                                       | k6V15nQ82j22iBSHvRf0mqIBcd1g2+r<br>BYOV8EA3go0aaUPAYuRIUdHPgXv7uVg<br>/27t31mlojJdfKkCVu2112E=                                         | rGBqRjJwHyL<br>gYdvYmoP4m2                                                             | alg9PjnSj8ARovciP70Vruk<br>ZR3Sj8S90Dv9reLcuhVY0bW                                                                                                    |                               |                |    |
| Тараметры 🖓                                                   | END LICENCE REPLY                                                                                                    |                                                                                        |                                                                                                    |                               |                |    |
|                                                               | Уст                                                                                                    | ановить                                                                                | Загрузить из файла                                                                                                    | Вставить из буфера обмена     | Очистить       |    |
|                                                               |                                                                                                    |                                                                                        |                                                                                                    |                               |                |    |
|                                                               | Инструкция по установке пр                                                                                                    | рограммных                                                                             | ключей и получению р                                                                                                    | езервных кодов активации (PDF | F)             |    |
|                                                               |                                                                                                    |                                                                                        |                                                                                                    |                               |                |    |
|                                                               |                                                                                                    |                                                                                        |                                                                                                    |                               |                |    |
|                                                               |                                                                                                    |                                                                                        |                                                                                                    |                               |                |    |
|                                                               |                                                                                                    |                                                                                        |                                                                                                    |                               |                |    |

 Нажать «Установить» для выполнения установки, в случае успеха будут отображены данные установленного ключа аналогично автоматической установке (см. выше).

## По телефону

Этот способ используется в крайнем случае, когда нет возможности работать с Интернетом и электронной почтой. Для выполнения установки по телефону необходимо:

- 1. Открыть консоль сервера СЛК, перейти в раздел «Установка лицензий» и ввести данные лицензии (см. выше)
- 2. Нажать «Установить по телефону» для формирования запроса:

| (192.168.5.108) : 9099, Windows 10 1 | 0.0.16299 (x86_64), Серий: 875 (04.05.2018), Драйвер USB кл                                                                                                    | юча 10.1.12.                                                                                                    |
|--------------------------------------|----------------------------------------------------------------------------------------------------|----------------------------------------------------------------------------------------------------|
| Установка лицензи                    | й - По телефону                                                                                                    |                                                                                                    |
| Данные запроса                       | Контро                                                                                                    | льные сумм                                                                                                    |
| 1 0139-3497-5653-5332                | -0104                                                                                                    | 199                                                                                                    |
| 2 1139-7444-6347-7553                | -6363                                                                                                    | 217                                                                                                    |
| 3 5750-2112-1422-9762                | -1693                                                                                                    | 201                                                                                                    |
| 4 2038-8280-5436-8905                | -4655                                                                                                    | 217                                                                                                    |
| 5 5269-8005-8734-6446                | -3276                                                                                                    | 221                                                                                                    |
|                                      | Перейти к установке отве                                                                                                    | та Назад                                                                                                    |
| D                                    |                                                                                                    |                                                                                                    |
| Инструкция по установке пр           | ограммных ключей и получению резервных кодов активации (PD                                                                                                    | F)                                                                                                    |
|                                      |                                                                                                    |                                                                                                    |
|                                      |                                                                                                    |                                                                                                    |
|                                      |                                                                                                    |                                                                                                    |
|                                      |                                                                                                    |                                                                                                    |
|                                      |                                                                                                    |                                                                                                    |
|                                      |                                                                                                    |                                                                                                    |
|                                      | (192.166.5.108) : 9099 Windows 10 1<br>Установка лицензи<br>Даниев запроса<br>1 0139-3497-5653-5332<br>2 1139-7444-6347-7553<br>3 5750-2112-1422-9762<br>4 2038-8280-5436-8905<br>5 5269-8005-8734-6446<br>2 Инструкция по усгановке пр | (192.166.5.108) : 9099. Windows 10 10.0.16299 (x86_04). Серий: 875 (04.05.2018). Драйвер USB кл<br>УСТАНОВКА ЛИЦЕНЗИЙ - По телефону<br>Данные запроса Контре<br>1 0139-3497-5653-5332-0104<br>2 1139-7444-6347-7553-6363<br>3 5750-2112-1422-9762-1693<br>4 2038-8280-5436-8905-4655<br>5 5269-8005-8734-6446-3276<br>Лерейти к установке отве<br>№ Инструкция по установке програмяных ключей и получению резерания коров активации (РО |

 Позвонить в Центр Лицензирования по телефону, указанному в содержащем код активации документе, и сообщить оператору полученный набор цифр, сверяя контрольную сумму в конце каждой строки. После подтверждения оператором контрольных сумм перейти к установке ответа, нажав «Перейти к установке ответа».

#### См. также Режим работы Центра Лицензирования

4. В случае успешной обработки запроса оператор продиктует ответный набор цифр, который необходимо построчно ввести в поля ввода, сверяя контрольные суммы в конце каждой строки:

| Сервер СЛІ                                                     | \$ 3.0.15.7532                                        |                                   |             |           |
|----------------------------------------------------------------|-------------------------------------------------------|-----------------------------------|-------------|-----------|
| DESKTOP-SQOVBAE                                                | (192.168.5.108): 9099, Windows 10 10.0.16299 (x86_64) | Серий: 875 (04.05.2018) Драйве    | р USB ключа | 10.1.12.7 |
| Главная                                                        | Ответ из Центра Лицензирова                           | ния - По телефону                 |             |           |
| Установка                                                      | Данные ответа<br>1 0139-4321-6619-6834-8937           |                                   | Контрольн   | ые суммы  |
| пицензий                                                       | 2 1502-7499-8421-8113-6801                            |                                   |             |           |
| восстановление<br>пицензий                                     | 3 3441-7323-1727-5715-9128                            |                                   |             |           |
| юсстановление<br>лицензий<br>Этвет из Центра<br>Лицензирования | 4 1378-8467-5833-8060-1952                            |                                   |             |           |
| indensition and interview.                                     | 5 3710-6055-1611-6270-9622                            |                                   |             |           |
| Документация и<br>ссылки                                       | 6 5602-6466-0862-4553-4938                            |                                   |             |           |
| Информация о                                                   |                                                       | Установить                        | Очистить    | Назад     |
| Ganauerau (M                                                   |                                                       |                                   |             |           |
|                                                                | миструкции по установке программици опочен            | и получению резервных ходов актив | ации (РОР)  |           |
|                                                                |                                                       |                                   |             |           |

 После подтверждения всех контрольных сумм нажать «Установить» для выполнения установки, в случае успеха будут отображены данные установленного ключа аналогично автоматической установке.

## Обновление / восстановление лицензий

В случае, когда файлы программных ключей были утеряны (например, при переустановке операционной системы без изменения оборудования) или повреждены (например, вирусом-шифровальщиком), необходимо выполнить их восстановление в разделе консоли «Обновление / восстановление лицензий».

Восстановлены / обновлены могут быть только ключи, ранее установленные на текущем компьютере на СЛК 3.0

#### Автоматически через Интернет

Для автоматического обновления / восстановления лицензий необходимо:

1. Открыть консоль сервера СЛК и перейти в соответствующий раздел «Обновление / восстановление лицензий»:

|                                                                   | anaalinboste                                                                             |                                                                               |                                                 |
|-------------------------------------------------------------------|------------------------------------------------------------------------------------------|-------------------------------------------------------------------------------|-------------------------------------------------|
| Сервер СЛК                                                        | 3.0.15.7531                                                                              |                                                                               |                                                 |
| DESKTOP-5Q0VBAE (1                                                | 02.168.5.108) : 9099, Windows 10 10.0.1629                                               | 99 (х86_64). Серий: 875 (25.04.2018)                                          | Драйвер USB ключа 10.1.12.7                     |
| лавная                                                            | Обновление / восстано                                                                    | вление лицензий                                                               |                                                 |
|                                                                   | Последнее обновление 19.04.2018 17:33                                                    | :46, Следующее обновление запланиро                                           | овано через 4 дн. 21 ч. 31 мин.                 |
| становка<br>ицензий<br>Обновление /                               | Эта команда используется для обног<br>лицензий удалены / повреждены (на<br>конфигурации) | вления состояния лицензий или для их<br>апример, при переустановке ОС без изи | восстановления если файлы<br>ченения аппаратной |
| осстановление<br>ицензий                                          | Восстановить / Обн                                                                       | ювить автоматически через Интернет                                            | Создать файловый запрос                         |
| )твет из Центра<br>Іицензирования                                 | D                                                                                        |                                                                               | (ppr)                                           |
|                                                                   | инструкция по установке программн                                                        | ных ключеи и получению резереных ко,                                          | дов активации (PDF)                             |
|                                                                   |                                                                                          |                                                                               |                                                 |
| lокументация и<br>сылки                                           |                                                                                          |                                                                               |                                                 |
| Іокументация и<br>сылки<br>Інформация о<br>истеме                 |                                                                                          |                                                                               |                                                 |
| цокументация и<br>сылки<br>Інформация о<br>истеме<br>Тараметры 😵  |                                                                                          |                                                                               |                                                 |
| окументация и<br>сылки<br>иформация о<br>истеме<br>араметры       |                                                                                          |                                                                               |                                                 |
| цокументация и<br>съллки<br>Інформация о<br>истеме<br>(араметры 🔗 |                                                                                          |                                                                               |                                                 |
| (окументация и<br>сълки<br>информация о<br>истеме<br>араметры 🖓   |                                                                                          |                                                                               |                                                 |
| (окументация и<br>сылки<br>Інформация о<br>истеме<br>Гараметры 💱  |                                                                                          |                                                                               |                                                 |
| іокумантация и<br>сылки<br>Інформация о<br>истеме<br>іараметры 😵  |                                                                                          |                                                                               |                                                 |
| (очументация и<br>сылкон<br>истеме<br>арааметры 🖓                 |                                                                                          |                                                                               |                                                 |
| (окументация и<br>сылки<br>нформация о<br>истене<br>Гараметры     |                                                                                          |                                                                               |                                                 |

 Нажать «Восстановить / обновить автоматически через Интернет». В случае успешного выполнения, будет отображен список обновленных и восстановленных установленных ранее на этом компьютере ключей:

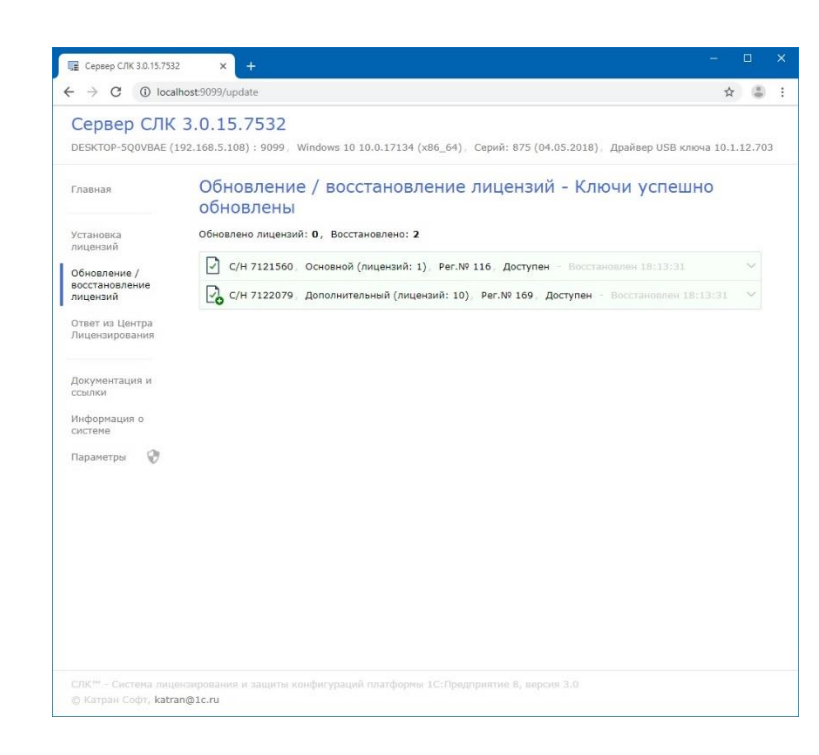

### При помощи файлового запроса

При отсутствии Интернета обновление / выставление лицензий, аналогично установке, можно выполнить при помощи файлового запроса.

Для этого необходимо открыть соответствующий раздел консоли (см. выше) и нажать «Создать файловый запрос»:

| $\rightarrow$ $\bigcirc$ $\bigcirc$ local                                                                | host:9099/update?mode=file                                                                                                    |                                                                                                    |                              | ☆      | ٢    |
|----------------------------------------------------------------------------------------------------|----------------------------------------------------------------------------------------------------|----------------------------------------------------------------------------------------------------|------------------------------|--------|------|
| Сервер СЛК<br>DESKTOP-5Q0VBAE (1                                                                         | <b>3.0.15.7532</b><br>192.168.5.108) : 9099, Windows 10 10.0.17134 (:                                                                                                    | к86_64), Серий: 875 (04                                                                                                    | .05.2018), Драйвер USB ключа | 10.1.1 | 2.70 |
| Главная                                                                                                  | Обновление / восстановл                                                                                                    | ение лицензий                                                                                                    | і - Файловый запро           | oc     |      |
| Установка<br>лицензий<br>Обновление /<br>восстановление<br>лицензий<br>Ответ из Центра<br>Лицензирования | Lience Query (Update, 3.0.15.7532)<br>0651N LICENCE QUERV<br>UQTImp2BLXX01IX500Jv.20evy.v30gX85UVa1b<br>troff0722vF1 (QUCMS40rf1VBK51StrfLN01Bux<br>p564BmH7XJ010cb3070Hg50Vr00BL1v51StrfLN01Bux<br>LCf2vBrH540549980Vr451G10erf850pr120L1Er850pr<br>12522uv46049980Vr451G10erf850pr120L1Er850pr<br>12522uv460498080vr451C2B2g660sECU2buxBLNBT<br>V881F07520L4g0VasUASTAFECEpcb80a8078 | qFOKYKT3ah4Nub/ksBhyCe<br>Cyhue3g1H10ZuxS30JeHX8<br>4/dinECSFNKd31HTnL4C0<br>233TfhgepSfNqDU0ScmLk+<br>F3qf7A7d18kqeA8f3839<br>17Xt.bH/f2hP8ub90420f<br>JmLaf3yuv31xxD37VENF<br>IP4aH6rULX3Yvnx3qfninq<br>V6cbZQU8xp3g= |                              |        |      |
| Документация и<br>ссылки<br>Информация о<br>системе<br>Параметры 🛛 🖓                                     | ENO LICENCE QUERY                                                                                                    |                                                                                                    |                              |        | ~    |
| Документация и<br>ссылки<br>Информация о<br>системе<br>Параметры                                         | ENO LICENCE QUERY<br>Копировать в буфер обмена                                                                                                    | Сохранить в файл                                                                                                    | Перейти к установке ответа   | Наза   | Л    |

Аналогично установке лицензий (см. выше), полученный запрос необходимо отправить в Центр Лицензирования по электронной почте на адрес katran@1c.ru или обработать самостоятельно на сайте http://prom.licencecenter.ru/. В случае успешной обработки запроса в Центре Лицензирования полученный ответ необходимо установить в разделе «Ответ из Центра Лицензирования».

## Получение резервных кодов активации

Резервные коды активации необходимы для восстановления работоспособности ключа в случае изменения конфигурации компьютера или для переноса лицензии на другой носитель - компьютер или неактивированный аппаратный ключ (аппаратный носитель лицензий СЛК).

В случае, когда файлы программных ключей были утеряны (например, при переустановке операционной системы без изменения оборудования) или повреждены (например, вирусом-шифровальщиком), необходимо выполнить их восстановление в разделе консоли «Обновление / восстановление лицензий»

Подробнее см. Обновление / восстановление лицензий.

При использовании резервных кодов крайне не рекомендуется откатываться на предыдущие версии СЛК 2.0 / СЛК 2.1 и устанавливать ключи на них. Это, с высокой вероятностью, приведет к проблемам в работоспособности ключей.

СЛК 3.0 полностью совместима с предыдущими версиями СЛК при условии правильно выполненного обновления – необходимо обновить не только сервер, но и компоненту.

Подробнее см. Обновление предыдущих версий.

#### Автоматически через Интернет

Для автоматического получения резервных кодов активации необходимо:

1. Открыть консоль сервера СЛК, в списке установленных лицензий выбрать требуемый ключ и открыть его параметры:

| DESKTOP-5Q0VBAE (19                                                | 3.0.15.7531<br>2.168.5.108) : 9099, Wind                                                                 | dows 10 10.0.1629                                                                                  | 9 (х86_64). Серий: 875 (25.04.20)                                                                                                   | 18). Драйвер USB ключа 10.1.12. |
|--------------------------------------------------------------------|----------------------------------------------------------------------------------------------------|----------------------------------------------------------------------------------------------------|----------------------------------------------------------------------------------------------------|---------------------------------|
| павная                                                             | Главная                                                                                                  |                                                                                                    | 🗹 Лицензии / кли                                                                                                    | очи 🔽 Сеансы 🔽 Соединени        |
| /становка<br>лицензий                                              | Неактивированны<br>Всего ключей: 1                                                                       | le USB ключи                                                                                       | 1.^                                                                                                    |                                 |
| Эбновление /<br>зосстановление<br>зицензий                         | С/Н 11252, Досту                                                                                         | улен                                                                                               |                                                                                                    | ~                               |
| Этвет из Центра<br>Лицензирования                                  | Тестовая серия (6<br>Всего ключей: 1, Всего                                                              | 572В) ^<br>о лицензий: 5                                                                           |                                                                                                    | Ÿ                               |
| Іокументация и<br>:сылки<br>Информация о<br>:истеме<br>Тараметры 😵 | <ul> <li>С/Н 7131764 Ос</li> <li>Серия:<br/>Тип:<br/>Имя:<br/>Активирован:<br/>Код активации:</li> </ul> | новной (лицензий:<br>672B<br>Программный (6<br>C:\ProgramData<br>01.09.2017 11:2<br>5719-4003-7049 | <ul> <li>5), Per.№ 200, ИНН 760586047</li> <li>5.0)<br/>\1C\Licence\Data\6728.7131764.lic<br/>24:15</li> <li>3-7646-3746</li> </ul> | 7. Доступен ^                   |
|                                                                    |                                                                                                    |                                                                                                    | 😵 Получить резервный код                                                                                                    | 😵 Установить код доступа        |

2. Нажать «Получить резервный код»:

По соображениям безопасности данная операция по умолчанию требует авторизации, поэтому будут запрошены имя пользователя и пароль.

Рекомендуется не отключать авторизацию и изменить имя пользователя и пароль по умолчанию.

По умолчанию используются имя пользователя **admin** и пароль **admin**.

| Сервер СЛК<br>DESKTOP-5Q0VBAE (                                      | <b>3.0.15.7531</b><br>192.168.5.108) : 9099.                           | Требуется аутентиф<br>http://localhost:9099                                                     | оикация<br>.04.                                                                                                    | 2018). Драйвер USB ключа 10.1.12.7 |
|----------------------------------------------------------------------|------------------------------------------------------------------------|-------------------------------------------------------------------------------------------------|----------------------------------------------------------------------------------------------------|------------------------------------|
| главная<br>Истановка<br>иицензий                                     | Главная<br>Неактивирова<br>всего ключей: 1                             | Имя пользователя adn<br>Пароль                                                                  | nin и /                                                                                                    | ключи 🗹 Сеансы 🗹 Соединения        |
| Обновление /<br>зосстановление<br>зицензий                           | С/Н 11252, Д                                                           | оступен                                                                                         |                                                                                                    | ~                                  |
| Этвет из Центра<br>Лицензирования                                    | Тестовая серия<br>Всего ключей: 1, В                                   | а (672В) 🗠<br>сего лицензий: 5                                                                  |                                                                                                    | Ŧ                                  |
| Цокументация и<br>ксылки<br>Інформация о<br>икстеме<br>Тараметры 🛛 🕅 | С/Н 7131764<br>Серия:<br>Тип:<br>Имя:<br>Активирован:<br>Код активации | Основной (лицензий<br>672В<br>Программный (<br>С:\ProgramDat<br>01.09.2017 11:<br>5719-4003-704 | <ul> <li>k: 5), Per.№ 200, ИНН 7605860</li> <li>(6.0)<br/>a\1C\Licence\Data\672B.7131764</li> <li>:24:15</li> <li>:9-7646-3746</li> </ul> | 477. Доступен A                    |
|                                                                      |                                                                        |                                                                                                 | 😯 Получить резервный код                                                                                                    | . 💎 Установить код доступа         |
|                                                                      |                                                                        |                                                                                                 |                                                                                                    |                                    |

3. В случае успешной авторизации откроется форма, где необходимо указать причину получения резервного кода:

| Сервер СЛК                               | 3 0 15 7531                                                                                                    |               |
|------------------------------------------|----------------------------------------------------------------------------------------------------|---------------|
| DESKTOP-5QOVBAE (                        | 92.168.5.108) : 9099, Windows 10 10.0.16299 (х86_64), Серий: 875 (25.04.2018), Драйвер USB клю                                                         | ма 10.1.12.70 |
| лавная                                   | Получение резервного кода ключа С/Н 7131764                                                                                                    |               |
|                                          | Предупреждение: Используются параметры авторизации по умолчанию, рекомендуется измен<br>пользователя / пароль                                          | ить имя       |
| (становка<br>пицензий                    | После получения резервного кода текущая лицензия останется доступной в течение 24 часов, достаточно времени для выполнения установки на новом носителе | чтобы было    |
| Обновление /<br>юсстановление<br>ицензий | Параметры ключа<br>Г С/Н 7131764 Основной (лицензий: 5), Рег.№ 200, ИНН 7605860477, Доступен                                                           | ~             |
| )твет из Центра<br>Іицензирования        | Серия: 6728<br>Тип: Программный (6.0)<br>Имя: С:\ProgramData\IC\Ucence\Data\6728.7131764.licence                                                       |               |
| окументация и<br>сылки                   | Активирован: 22.04.2018 15:10:13<br>Код активации: 5719-4003-7049-7646-3746<br>Обновлен: 25.04.2018 15:48:02                                           |               |
| Інформация о<br>истеме                   | Причина                                                                                                    |               |
| Тараметры 😯                              | Смена места установки / Перенос на другой компьютер                                                                                                    | $\sim$        |
|                                          | Комментарий                                                                                                    | h             |
|                                          | Получить резервный код автоматически через Интернет Создать файловый запрос.                                                                           | Назад         |
|                                          | Инструкция по установке программных ключей и получению резервных кодов активации (PDF)                                                                 | )             |

4. При наличии Интернета нажать «Получить резервный код автоматически через Интернет» - запрос в Центр Лицензирования будет выполнен автоматически и в случае успеха будет отображено состояние деактивированного ключа и полученный резервный код:

|                          | 3 0 15 7532                         |                                               |                              |
|--------------------------|-------------------------------------|-----------------------------------------------|------------------------------|
| DESKTOP-5Q0VBAE (1       | 92.168.5.108) : 9099, Windows 10 10 | ).0.16299 (x86_64), Серий: 875 (04.05.2018)   | , Драйвер USB ключа 10.1.12. |
|                          |                                     |                                               |                              |
| Главная                  | Ключ С/Н 7131764                    | успешно деактивирован                         |                              |
|                          | Параметры ключа                     |                                               |                              |
| /становка                | С/Н 7131764 Основной (ли            | ицензий: 5) Per.Nº 200 ИНН 7605860477         | ^                            |
| ицензий                  | Деактивирован - Доступен д          | цо 05.05.2018 14:55:07 - Осталось 23 ч. 59 ми | IH.                          |
| Обновление /             | Серия:                              | 672B                                          |                              |
| восстановление           | Тип:                                | Программный (6.0)                             |                              |
| тицензий                 | Имя:                                | C:\ProgramData\1C\Licence\Data\672B.7131      | 764.licence                  |
| Ответ из Центра          | Активирован:                        | 01.09.2017 11:17:31                           |                              |
| ицензирования            | Код активации:                      | 5825-6577-0457-2191-3827                      |                              |
|                          | Резервный код активации:            | 2296-5533-0816-3492-0228                      |                              |
| Документация и<br>ссылки | Резервный код активации             |                                               |                              |
|                          | 2296-5533-0816-3492-                | 0228                                          |                              |
| Информация о<br>системе  |                                     |                                               |                              |
|                          |                                     |                                               | Копировать в буфер обмена    |
|                          |                                     |                                               |                              |
|                          |                                     |                                               |                              |
|                          |                                     |                                               |                              |
|                          |                                     |                                               |                              |
|                          |                                     |                                               |                              |
|                          |                                     |                                               |                              |
|                          |                                     |                                               |                              |
|                          |                                     |                                               |                              |
|                          |                                     |                                               |                              |
|                          |                                     |                                               |                              |
|                          |                                     |                                               |                              |
|                          |                                     |                                               |                              |

В случае, если деактивируемый ключ был доступен (например, при переносе лицензии на другой носитель), то он сохранит свою работоспособность в течении **24 часов**, чтобы было достаточно времени на выполнение установки полученного резервного кода в новом месте.

5. Полученный резервный код активации можно использовать для установки на новом месте, например, на аппаратном носителе (неактивированном ключе), для чего необходимо перейти в раздел «Установка лицензий»:

| Сервер СЛК                                 | 3.0.     | 15.7531                                     |                               | 22                            |
|--------------------------------------------|----------|---------------------------------------------|-------------------------------|-------------------------------|
| DESKTOP-5Q0VBAE (                          | 192.168. | 5.108) : 9099, Windows 10 10.0.16299 (x86_6 | 64), Серий: 875 (25.04.2018), | Драйвер USB ключа 10.1.12.703 |
| Главная                                    | Ус       | тановка лицензий                            |                               |                               |
|                                            | Код      | активации                                   |                               |                               |
| Установка<br>лицензий                      | 57       | 19-4003-7049-7646-3746                      |                               |                               |
|                                            | NHE      | 4                                           |                               |                               |
| ооновление /<br>восстановление<br>лицензий | 76       | 05860477                                    |                               |                               |
|                                            | КПГ      | 1                                           |                               |                               |
| Ответ из Центра                            |          |                                             |                               |                               |
| лицензирования                             | Mec      | то установки                                |                               |                               |
| ссылки<br>Информация о                     | ۲        | Неактивированный USB ключ C/H 11252         |                               |                               |
| системе                                    |          | Установить автоматически через Интернет     | Создать файловый запрос       | Установить по телефону        |
| Параметры 🖓                                |          |                                             |                               | Очистить                      |
|                                            |          |                                             |                               |                               |
|                                            | P        | Инструкция по установке программных ключ    | ей и получению резервных кодо | в активации (PDF)             |
|                                            |          |                                             |                               |                               |
|                                            |          |                                             |                               |                               |
|                                            |          |                                             |                               |                               |
|                                            |          |                                             |                               |                               |
|                                            |          |                                             |                               |                               |
|                                            |          |                                             |                               |                               |

## При помощи файлового запроса

При отсутствии Интернета деактивацию (получение резервного кода), аналогично установке, можно выполнить при помощи файлового запроса. Для этого необходимо:

Выполнить шаги **1 – 4** аналогично автоматической деактивации. Для формирования запроса в окне деактивации (шаг **4**) необходимо нажать «Создать файловый запрос...»:

| Сервер СЛК                                                                                                    | 3.0.15.753                                                                                                    | 1<br>9. Windows 10 10.0.16299 (x8                                                                                                    | 6_64), Серий: 875 (25                                                                                                    | .04.2018), Драйвер USB ключа | 10.1.12.70 |
|----------------------------------------------------------------------------------------------------|----------------------------------------------------------------------------------------------------|----------------------------------------------------------------------------------------------------|----------------------------------------------------------------------------------------------------|------------------------------|------------|
| Главная                                                                                                    | Получен<br>запрос                                                                                                    | ие резервного код                                                                                                    | ца ключа C/H                                                                                                    | 7131764 - Файлов             | ый         |
| /становка                                                                                                    | 3anpoc                                                                                                    |                                                                                                    |                                                                                                    |                              |            |
| обновление /<br>востановление<br>лицензий<br>Ответ из Центра<br>Лицензирования<br>Документация и<br>ссилли<br>Информация о<br>систение<br>Параметры | BEGIN LU:<br>ydgeLSIV72ktdim<br>ydgeLIV3LXkG<br>424Y12UXXhoH<br>uleTDXDXHanJdVS<br>B686LS54y8052;<br>450ctKhulB370<br>C489y802UUX5<br>140ctKhulB370<br>C489y802UUX5<br>140ctKhulB370<br>C489y802UUX5<br>END LICEN | ENCE QUERY<br>BASSISLZSTANSELGS1424094132/pp<br>DavaholbuBSAGEgeAusumet87-C/slaud<br>DavaholbuBSAGEgeAusumet87-C/slaud<br>DoctscyPHesGS200001842-2A<br>AGGNVCLEUMBCAG2020NDH2142-2A<br>AGGNVCLEUMBCAG2020NDH2142-2A<br>AGGNVCLEUMBCAG2020ND | LPB2#BoxC7822m2PUA2o<br>VPD4+r242Lttenku0041Ept<br>VPD4+r242Lttenku0041Ept<br>VPD70707420192019140042<br>VPC7070742019201914004<br>VPC70707420192019140040<br>VPC7074912014000000000000000000000000000000000 |                              |            |
|                                                                                                    |                                                                                                    | Копировать в буфер обмена                                                                                                    | Сохранить в файл                                                                                                    | Перейти к установке ответа   | Назад      |
|                                                                                                    | 🛃 Инструкци<br>📄 Центр Лиц<br>💌 katran@1c                                                                                                    | я по установке программных кл<br>анзирования Конфигураций 🖒<br>ги                                                                                                    | ючей и получению резе                                                                                                    | рвных кодов активации (PDF)  |            |

Аналогично установке лицензий (см. выше), полученный запрос необходимо отправить в Центр Лицензирования по электронной почте на адрес katran@1c.ru или обработать самостоятельно на сайте http://prom.licencecenter.ru/. В случае успешной обработки запроса в Центре Лицензирования полученный ответ необходимо установить в разделе «Ответ из Центра Лицензирования».

## По запросу в Центр Лицензирования

В случае невозможности самостоятельного получения резервных кодов (например, при физическом повреждении компьютера) необходимо направить по электронной почте на адрес katran@1c.ru запрос, в котором указать:

- Причину, по которой необходим резервный код
- Использованный код активации
- Регистрационный номер продукта
- Организацию, на которую зарегистрирован продукт (наименование, ИНН / КПП)

Обработка запросов по электронной почте осуществляется с 10.00 до 18.00 по московскому времени по рабочим дням (по распорядку московских предприятий).

# Приложение: Перенос лицензии с одного компьютера на другой

В случае необходимости переноса установленного на компьютере программного ключа на другой компьютер необходимо:

1. Получить в консоли сервера СЛК резервный код для программного ключа, который нужно перенести (см. **получение резервных кодов**). В результате выбранный ключ станет деактивированным:

| лавная<br>эстовая серия (672B)                                    | 🗹 Лицензии / кл                                                                                                    | пючи 🗹 Сеансы 🗹 Соединения                                                                                                    |
|-------------------------------------------------------------------|----------------------------------------------------------------------------------------------------|----------------------------------------------------------------------------------------------------|
| астовая серия (672В)                                              |                                                                                                    |                                                                                                    |
|                                                                   | S                                                                                                    | Y                                                                                                    |
| его ключей: 1, Всего лицензий                                     | ă: <b>5</b>                                                                                                    |                                                                                                    |
| С/Н 7131764. Основной (л.<br>Деактивирован - Доступен д<br>Серия: | ицензий: 5), Per.№ 200, ИНН 76058604<br>10 05.05.2018 14:55:07 - Осталось 23 ч. 1<br>6728                                                                                 | 77, ^<br>( мин.                                                                                                    |
| тип:                                                              | Программный (6.0)                                                                                                    |                                                                                                    |
| Имя:                                                              | C:\ProgramData\1C\Licence\Data\672B.7                                                                                                    | 131764.licence                                                                                                    |
| Активирован:                                                      | 01.09.2017 11:17:31                                                                                                    |                                                                                                    |
| Код активации:                                                    | 5825-6577-0457-2191-3827                                                                                                    |                                                                                                    |
| Резервный код активации:                                          | 2296-5533-0816-3492-0228                                                                                                    |                                                                                                    |
|                                                                   |                                                                                                    | 🛞 Установить код доступа                                                                                                    |
|                                                                   |                                                                                                    |                                                                                                    |
|                                                                   |                                                                                                    |                                                                                                    |
|                                                                   |                                                                                                    |                                                                                                    |
|                                                                   |                                                                                                    |                                                                                                    |
|                                                                   |                                                                                                    |                                                                                                    |
|                                                                   |                                                                                                    |                                                                                                    |
|                                                                   | <ul> <li>С/Н 7131764. Основной (т<br/>Деактивирован - Доступен д<br/>Серия:<br/>Тип:<br/>Иня:<br/>Активирован:<br/>Код активации:<br/>Резервный код активации:</li> </ul> | <ul> <li>С/Н 7131764, Основной (лиценовий: 5), Рег.№ 200, ИНН 76038604<br/>Деактивирован - Доступен до 05.05.2018 14:55:07 - Осталось 23 ч. 1</li> <li>Серия: 6728.</li> <li>Тип: Програменый (6.0)</li> <li>Иня: C:IVrogramData1LCL/LICence/Data169728.7</li> <li>Активнован: 01.09.2017 11:72:31</li> <li>Код активации: 5825-6577-0457-2191-3827</li> <li>Резеренный код активации: 2296-5533-0816-3492-0228</li> </ul> |

 Использовать полученный резервный код (сохраняется в свойствах деактивированного ключа) для установки на новом компьютере (см. установка лицензий)

# Приложение: Перенос лицензии с компьютера на аппаратный носитель

В случае необходимости переноса уже установленного на компьютере программного ключа на аппаратный носитель (неактивированный аппаратный ключ) необходимо:

1. Получить в консоли сервера СЛК резервный код для программного ключа, который нужно перенести на аппаратный носитель (см. **получение резервных кодов**). В результате выбранный ключ станет деактивированным:

| Сервер СЛК<br>DESKTOP-5Q0VBAE                 | <b>3.0.15.7532</b> (192.168.5.108) : 9099, Windows 10 10 | .0.16299 (x86_64). Серий: 875 (04.05.20                                                   | 018), Драйвер USB ключа 10.1.12 | 2.703 |
|-----------------------------------------------|----------------------------------------------------------|-------------------------------------------------------------------------------------------|---------------------------------|-------|
| Главная                                       | Главная                                                  | 🗹 Лицензии / кл                                                                           | ючи 🗹 Сеансы 🗹 Соединен         | ия    |
| Установка<br>пицензий                         | Тестовая серия (672В)<br>Всего ключей: 1, Всего лицензий | i: 5                                                                                      | ,                               | r:    |
| Обновление /<br>восстановление                | С/Н 7131764, Основной (ли<br>Деактивирован - Доступен д  | ицензий: 5), Рег.№ 200, ИНН 760586047<br>до 05.05.2018 14:55:07 - Осталось 23 ч. 1        | 77, /                           | ~     |
| лицензии<br>Ответ из Центра<br>Лицензирования | Серия:<br>Тип:<br>Имя:<br>Активирован:                   | 6728<br>Программный (6.0)<br>C:\ProgramData\1C\Licence\Data\6728.7<br>01.09.2017 11:17:31 | 131764.licence                  |       |
| Документация и<br>ссылки                      | Код активации:<br>Резервный код активации:               | 5825-6577-0457-2191-3827<br>2296-5533-0816-3492-0228                                      |                                 |       |
| Информация о<br>системе                       |                                                          |                                                                                           | 💮 Установить код доступа        |       |
| Параметры 🕅                                   |                                                          |                                                                                           |                                 |       |
|                                               |                                                          |                                                                                           |                                 |       |
|                                               |                                                          |                                                                                           |                                 |       |

3. Подключить аппаратный носитель к компьютеру, где работает сервер СЛК:

| Сервер СЛ                                                                                         | (3.0.15.7532<br>(192.168.5.108) : 9099, W            | /indows 10 10.0.16299 (x86_64), Серий: 875 (04.05.2018), Драйвер USB клю                                                                                | ча 10.1.12.70 |
|---------------------------------------------------------------------------------------------------|------------------------------------------------------|----------------------------------------------------------------------------------------------------|---------------|
| Главная                                                                                           | Главная                                              | Элицензии / ключи                                                                                                    | Соединения    |
| Установка<br>лицензий                                                                             | Неактивирован<br>Всего ключей: 1                     | ные USB ключи 🔿                                                                                                    |               |
| Обновление /<br>восстановление<br>лицензий<br>Ответ из Центра<br>Лицензирования<br>Документация и | С/Н 11252. До<br>Серия:<br>Тип:<br>Имя:<br>Скорость: | ступен<br>0001<br>Наактикированный USB ключ (50.3.50)<br>(\\\uberlines brvld_14a8&pid_0001#5&35f564d4&0&2#(a5dcbf10-6530-11d2-901<br>Высокая<br>Использ | с             |
| ссылки<br>Информация о<br>системе                                                                 | Тестовая серия                                       | (672B) ^                                                                                                    | Ŧ             |
| Параметры 🖓                                                                                       | Всего ключей: 1, Вс<br>С/Н 7131764.<br>Деактивирован | лицензий: 5<br>Основной (лицензий: 5), Рег.№ 200, ИНН 7605860477,<br>- Лоступен до 05.05.2018.14:55:07 - Осталось 23.9, 58 мин.                         | ~             |
|                                                                                                   |                                                      |                                                                                                    |               |

4. Выполнить установку полученного резервного кода на подключенном носителе (см. установка лицензий)

| Сервер СЛК                               | 3.0.15.7531                                                                    |                            |
|------------------------------------------|--------------------------------------------------------------------------------|----------------------------|
| DESKTOP-5Q0VBAE (                        | 192.168.5.108): 9099, Windows 10 10.0.16299 (x86_64), Серий: 875 (25.04.2018), | Драйвер USB ключа 10.1.12. |
| лавная                                   | Установка лицензий                                                             |                            |
|                                          | Код активации                                                                  |                            |
| становка<br>ицензий                      | 5719-4003-7049-7646-3746                                                       |                            |
| бновление /                              | ИНН<br>7605060477                                                              |                            |
| восстановление                           | /0038004//                                                                     |                            |
| ицензии                                  | Nim                                                                            |                            |
| твет из Центра<br>Іицензирования         | Merto Vitauoeva                                                                |                            |
| інформация о<br>истеме                   | Установить автоматически через Интернет Создать файловый запрос                | Установить по телефону     |
| Информация о<br>системе<br>Параметры 🛛 🖓 |                                                                                | Очистить                   |
| v                                        |                                                                                | DE SETUESTION (DDE)        |
|                                          | Инструкция по установке программных ключей и получению резервных кодо          | a akinoutan (For)          |

| → C (i) localhos                       | ±9099/reply                                 |                                                                | ☆     |
|----------------------------------------|---------------------------------------------|----------------------------------------------------------------|-------|
| Сервер СЛК                             | 3.0.15.7532                                 |                                                                |       |
| DESKTOP-5Q0VBAE (1                     | [92.168.5.108] : 9099, Windows 10 10.0.1629 | 99 (x86_64), Серий: 875 (04.05.2018), Драйвер USB ключа 10.1.1 | 2.703 |
| Главная                                | Установка лицензий - К<br>Параметры ключа   | Слюч С/Н 7131764 успешно установлен                            | 1     |
| Установка                              | С/Н 7131764 Основной (лицензи               | й: 5). Рег.№ 200. ИНН 7605860477. Доступен                     | ~     |
| лицензий                               | Серия:                                      | 672B                                                           |       |
| Обновление /                           | Тип:                                        | Активированный USB ключ (50.3.50, 3.0)                         |       |
| восстановление                         | Имя:                                        | \\?\USB#VID 14A8&PID 0001#5&35f564d4&0&2#{a5dcbf10-653         |       |
| пицензий                               | C/H активированного USB ключа:              | C/H 11252                                                      |       |
| Ответ из Центра                        | Скорость:                                   | Высокая                                                        |       |
| Лицензирования                         | Активирован:                                | 01.09.2017 11:17:35                                            |       |
|                                        | Код активации:                              | 5719-4003-7049-7646-3746                                       |       |
| информация о<br>системе<br>Параметры 😵 |                                             |                                                                |       |
|                                        |                                             |                                                                |       |

# Приложение: Освобождение используемого аппаратного носителя

В случае необходимости освобождения используемого аппаратного носителя для установки в нем другого ключа необходимо в консоли сервера СЛК получить резервный код для установленного на этом носителе программного ключа (см. получение резервных кодов).

После чего аппаратный носитель становится доступен для повторного использования.

## Приложение: Параметры привязки к компьютеру

В случае привязки к компьютеру программный ключ представляют собой файл на жестком диске, сформированный на основании следующих параметров компьютера, где установлен сервер СЛК:

- Жесткий диск, на котором установлена операционная система
- Материнская плата
- Процессор

При изменении этих параметров программный ключ может стать неработоспособным. Для восстановления работоспособности потребуется повторная установка, для чего возможно получение ограниченного числа резервных кодов активации.

Хотя программный ключ напрямую не зависит от версии операционной системы (OC), однако доступ к оборудованию для его формирования осуществляется, в том числе, и средствами OC. Поэтому при переустановке OC работоспособность ключа сохраняется, а при обновлении на более новую (например, с Windows XP на Windows 7, или Windows 7 на Windows 8.1 / Windows 10) ключ также может стать неработоспособным.

Соответственно, изменение следующих параметров не влияет на работоспособность программного ключа:

- Добавление / удаление оперативной памяти
- Добавление / удаление сетевых адаптеров
- Добавление жестких дисков или изменение размеров разделов
- Увеличение количества ядер процессора при сохранении его типа

## Приложение: Расположение файлов программных ключей

В случае привязки к компьютеру программные ключи представляют собой файлы с расширением .licence (или .vkey для предыдущих версий СЛК) расположенные в следующих папках:

Для OC Windows

%ProgramData%\1C\Licence\Data\

Где %ProgramData% - системная папка общих настроек. Например, для OC Windows Vista и выше это может быть:

C:\Program Data\

Для OC Linux

/var/1C/licence/data/